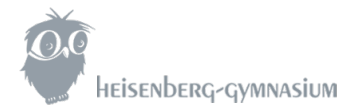

# Hilfestellung für die Bücher-Bestellapp mit Account Ihres Kindes

#### Unterstütze Geräte: Computer, keine Mobiltelefone oder Tablets

Der Aufruf der Bücher-Bestellapp sollte über einen Computer erfolgen, um einen reibungslosen Ablauf zu gewährleisten. Die Verwendung von anderen Geräten wie Mobiltelefonen oder Tablets kann unter Umständen zu Einschränkungen führen und wird daher nicht empfohlen!

#### Browser im privaten/inkognito Modus

Öffnen Sie den untenstehenden Link/QR-Code bitte in einem der unten angegebenen Browser im **privaten/inkognito** Modus (ausführliche Anleitung ab S. 2). Der private/inkognito Modus ist zu empfehlen, um die Anmeldung an der Bestellapp mit dem Account ihres Kindes sicherzustellen, weil andernfalls möglicherweise von Ihnen hinterlegte Logindaten automatisch verwenden werden. In diesem Fall könnte es zu Anmeldefehlern kommen.

#### WICHTIG: Anmeldung mit Benutzeraccount ihres Kindes

Die Anmeldung an der neuen Bücher-Bestellapp funktioniert ausschließlich mit dem **Teams-/Benutzeraccount** (z.B. max.mustermann@ka.heisenberg-gymnasium.de) & **Passwort** Ihres **Kindes**! Durch die Anmeldung als ihr Kind erfolgt die eindeutige Zuordnung zur jeweiligen Klasse, sodass das richtige Bestellformular angezeigt wird.

Bei **Geschwisterkindern** schließen Sie bitte den Browser nach erfolgter Bestellung für ein Kind und öffnen dann den Link für die zweite Bestellung erneut in einem privaten/inkognito Fenster. Anschließend können Sie den **Teams-/Benutzeraccount** vom Geschwisterkind verwenden.

#### Link zur Bücher-Bestellapp:

https://apps.powerapps.com/play/e/f576f892-aa75-ef4c-8aff-3900f146744f/a/9decdb79-35a8-43ae-b1fe-5fcd25aa6996?tenantId=3407193f-7cd7-4b5a-9c99-f7342369074c&hint=72e8aa1d-e2f3-497f-a12c-743928aba903&sourcetime=1717578861551

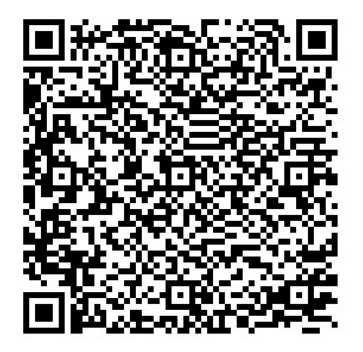

Anleitung Browser im privaten/inkognito Modus auf nächster Seite

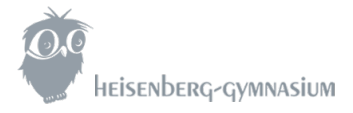

# Ausführliche Anleitungen zum Aufruf des privaten/inkognito Modus in verschiedenen Browsern

## **Google Chrome**

- 1. Klicken Sie auf die drei Punkte in der oberen rechten Ecke des Browsers.
- 2. Wählen Sie "Neues Inkognito-Fenster".
- 3. Geben Sie die URL im neuen Fenster ein.

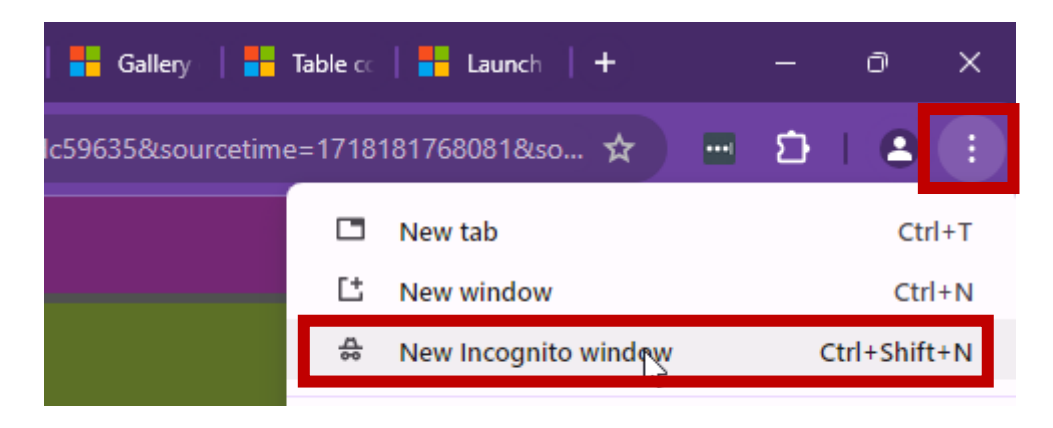

### **Microsoft Edge**

- 1. Klicken Sie auf die drei Punkte in der oberen rechten Ecke des Browsers.
- 2. Wählen Sie "Neues InPrivate-Fenster".
- 3. Geben Sie die URL im neuen Fenster ein.

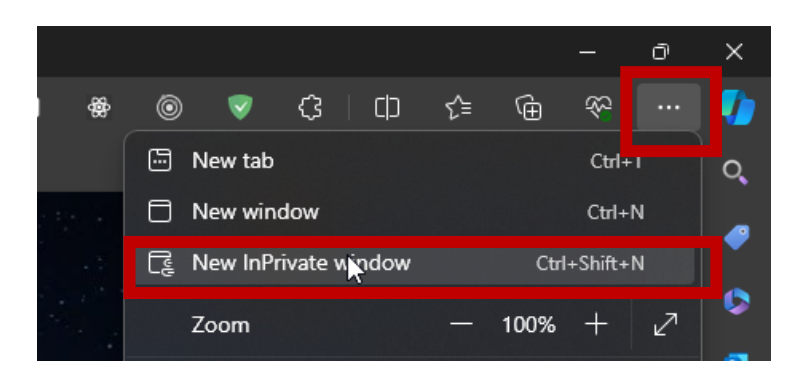

# Firefox und Safari auf nächster Seite

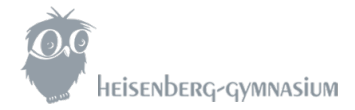

## **Mozilla Firefox**

- 1. Klicken Sie auf die drei Linien in der oberen rechten Ecke des Browsers.
- 2. Wählen Sie "Neues privates Fenster".
- 3. Geben Sie die URL im neuen Fenster ein.

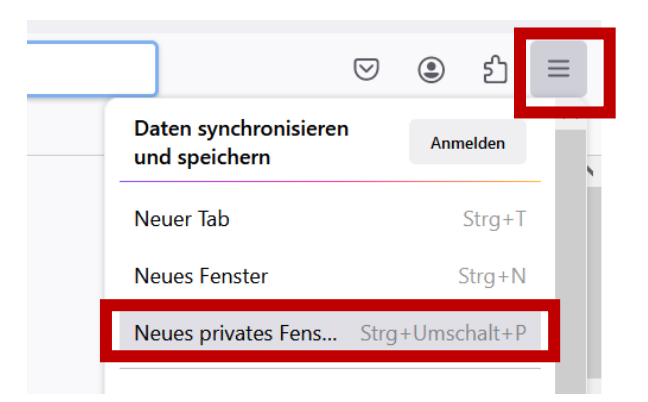

# Safari auf macOS (nicht iPhone oder Tablet, siehe unterstützte Geräte)

- 1. Klicken Sie auf "Ablage" in der Menüleiste.
- 2. Wählen Sie "Neues privates Fenster".
- 3. Geben Sie die URL im neuen privaten Fenster ein.

| Ś | Safari | Ablage E      | Bearbeiten   | Darstellung | Verla  | uf   |
|---|--------|---------------|--------------|-------------|--------|------|
|   |        | Neues Fenster |              | >           |        |      |
|   |        | Neues priva   | ates Fenster | Û           | жN     |      |
|   | Ea     | Neuer Tab     |              | <b>光</b> T  |        | M365 |
|   |        | Nous looro    | Tabarunna    |             | 9.0 NI |      |